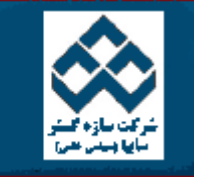

پرتال آموزشی سازه کستر

فهرست دروس آموزش نرم افزار آماري Minitab »» انجام کار هاي آماري در Minitab

امکانات دانلود: Web Zip PDF

| .بيوريس تريز .تر        |                                   | <u> </u>  |
|-------------------------|-----------------------------------|-----------|
| العصاد                  | کار با Minitab                    | Ś         |
| انج 🚳 مح                | محاسبات در<br>Minitab             | Ś         |
| مع آزم                  | انجام کار هاي<br>آماري در Minitab | Ś         |
| مح<br>حال               | نمودارهاي كنترل                   | Ś         |
| بدر 🚳                   | قابليت فرآيند                     | Ś         |
| ۳ ا                     | آنالیز واریانس                    | Ś         |
|                         | طراحي آزمايشـات                   | Ś         |
| انجام کارهاء            | رگرسـيون                          | Ś         |
| براي بدست<br>ctatictics | قابليت اطمينان                    | Ś         |
| براي يادگيرې            | کار با نمودارها                   | <b>\$</b> |
|                         |                                   |           |

| حاسبه فاصله اطمينان براي ميانگين جامعه هنگامي که انحراف<br>بيار جامعه معلوم باشد                    |            |
|----------------------------------------------------------------------------------------------------|------------|
| مون فرض در مورد ميانگين جامعه هنگامي که انحراف معيار<br>امعه معلوم باشد                             | آز<br>ج    |
| حاسبه فاصله اطمينان وآزمون فرض براي ميانگين جامعه در<br>التي كه قدار انحراف معيار جامعه معلوم نباشد | ۹ <b>۲</b> |
| ست آوردن همبستگي بين دويا چند متغير                                                                 | א          |
| ست نرمال بودن متغیرها                                                                               | ;          |

انجام كارهاي آماري برروي داده ها

براي بدست آوردن اطلاعات كلي (بطور مثال : ميانگين ، تعداد داده ها ، انحراف معيار ، مد ، كوچكترين داده ، بزرگترين داده ،چارك اول ، چارك سوم و...) مي توان از گزينــه Descriptive Statistics در بخش Statاستفاده نمود.

براي يادگيري بهتر مثالي را بصورت زير انجام مي دهيم .

ابتدا فایل PULSE.MTW را باز نموده وبصورت زیر عمل نمائید :

Stat-----> Basic Statistics----> Descriptive Statistics

درقسمت Variables ستونهاي Height و Height را وارد نمائيد ، (شكل ۳-۱ ) سپس قسمت By variable, انتخاب نموده وستون Sex را در آن قسمت وارد نمائيد . با ايـن كار وزن وقد افراد را بر حسب متغير Sex (جنسيت ) تقسيم بندي نمائيد . در صورتي كه قسمت By Variable, انتخاب نكنيد ، متغيير هاي Weight و Height بدون دسته بندي خاصي مورد بررسي قرار مي گيرند . در صورت نياز در قسمت Graph ( شكل ۳-۳) نيز مي توانيد هيستوگرامهاي مختلف را بنابر نياز انتخاب كنيد . حال براي مشاهده خروجي ( شكل ۳-۳ ) بر روي دكمه Ok كليك نمائيد.

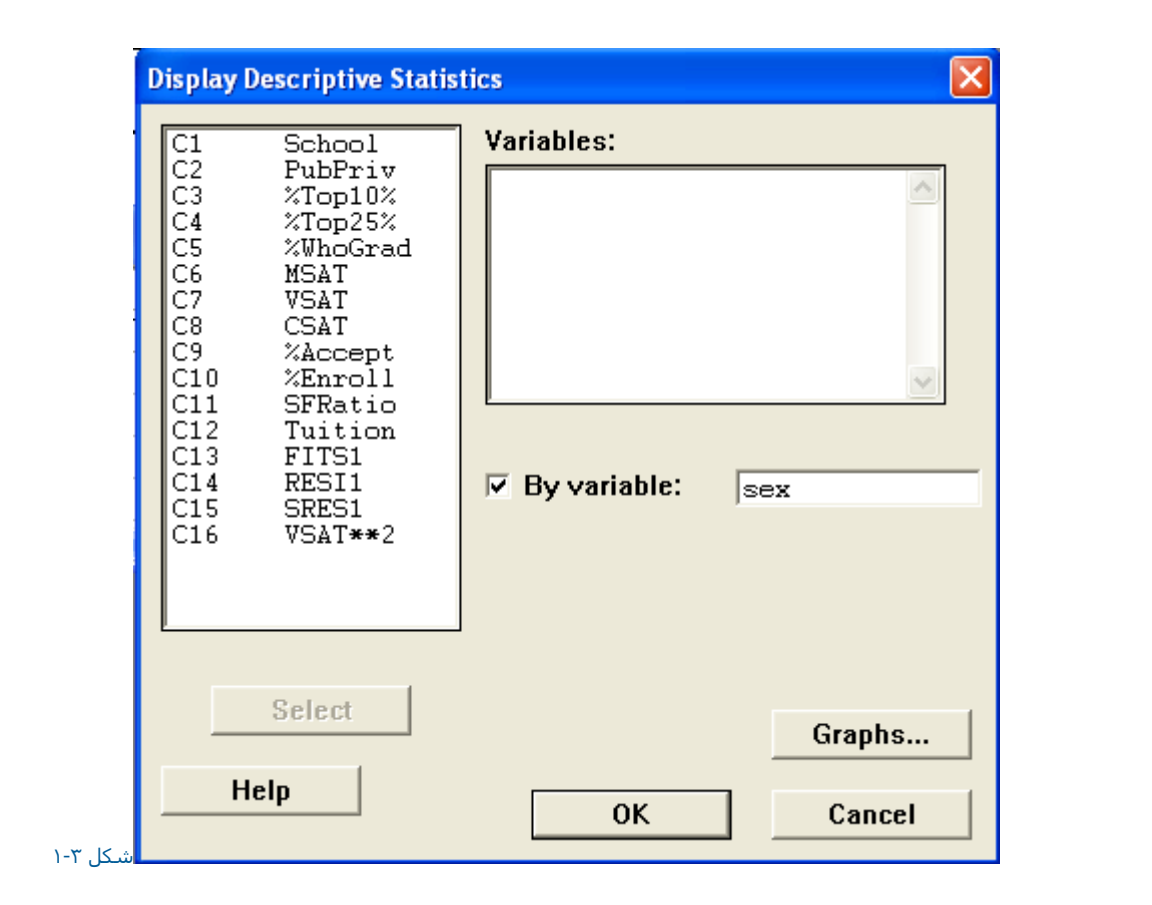

شـكل انجام كارهاي آماري برروي داده ها

| E Sess | ion         |                |                 |                        |                     |                       |                        |
|--------|-------------|----------------|-----------------|------------------------|---------------------|-----------------------|------------------------|
| Onusu  | al Observat | ions           |                 |                        |                     |                       | <u>~</u>               |
| Obs    | %Top25%     | Tuition        | Fit             | StDev Fit              | Residual            | St Resid              |                        |
| 23     | 56<br>33    | 20655          | 14589<br>6931   | 395                    | 6066<br>4769        | 2.47R<br>2.20RX       |                        |
| 31     | 21          | 9744           | 5527            | 1186                   | 4217                | 1.93 X                |                        |
| 34     | 10          | 15190          | 9844            | 882                    | 5346                | 2.30R                 |                        |
|        |             |                |                 |                        |                     |                       | ~                      |
| <      |             |                |                 |                        |                     |                       | >:                     |
|        |             |                |                 |                        |                     |                       |                        |
|        |             |                |                 |                        |                     |                       | شـکل ۳-۳               |
|        |             |                |                 |                        |                     |                       | والمراجع الفرا         |
|        |             |                |                 |                        |                     |                       | تروجي لرم افرار        |
|        |             |                |                 |                        |                     |                       |                        |
|        |             |                |                 |                        |                     |                       |                        |
|        |             |                |                 |                        | Stata Basic         | Statisticsà Desc      | criptive Statistics    |
|        |             | ٤ خواهد بود .  | ، بصورت شـکل ۳- | را انتخاب کنید . نتیجه | ي ديگر نيز مي باشـد | gra که خلاصه نمودارها | دراینجا phical Summary |
|        |             |                |                 |                        |                     |                       |                        |
|        |             |                |                 |                        |                     |                       |                        |
|        |             |                |                 |                        |                     |                       |                        |
|        |             | Display Descri | ptive Statis    | tics - Graphs          |                     |                       |                        |
|        |             |                |                 |                        |                     |                       |                        |
|        |             | 🗆 Histogran    | n of data       |                        |                     |                       |                        |
|        |             | T Histogram    | n of data. v    | vith normal cu         | rve                 |                       |                        |
|        |             |                | data            |                        |                     |                       |                        |
|        |             |                | f data          |                        |                     |                       |                        |
|        |             |                | eumman.         |                        |                     |                       |                        |
|        |             | Confide        | nce level:      |                        | _                   |                       |                        |
|        |             | Connuc         | IIGG IGYGI,     | 122.0                  |                     |                       |                        |
|        |             |                |                 |                        |                     |                       |                        |
|        |             | Heln           |                 | ОК                     | Car                 | icel                  |                        |
|        |             |                |                 |                        |                     |                       |                        |

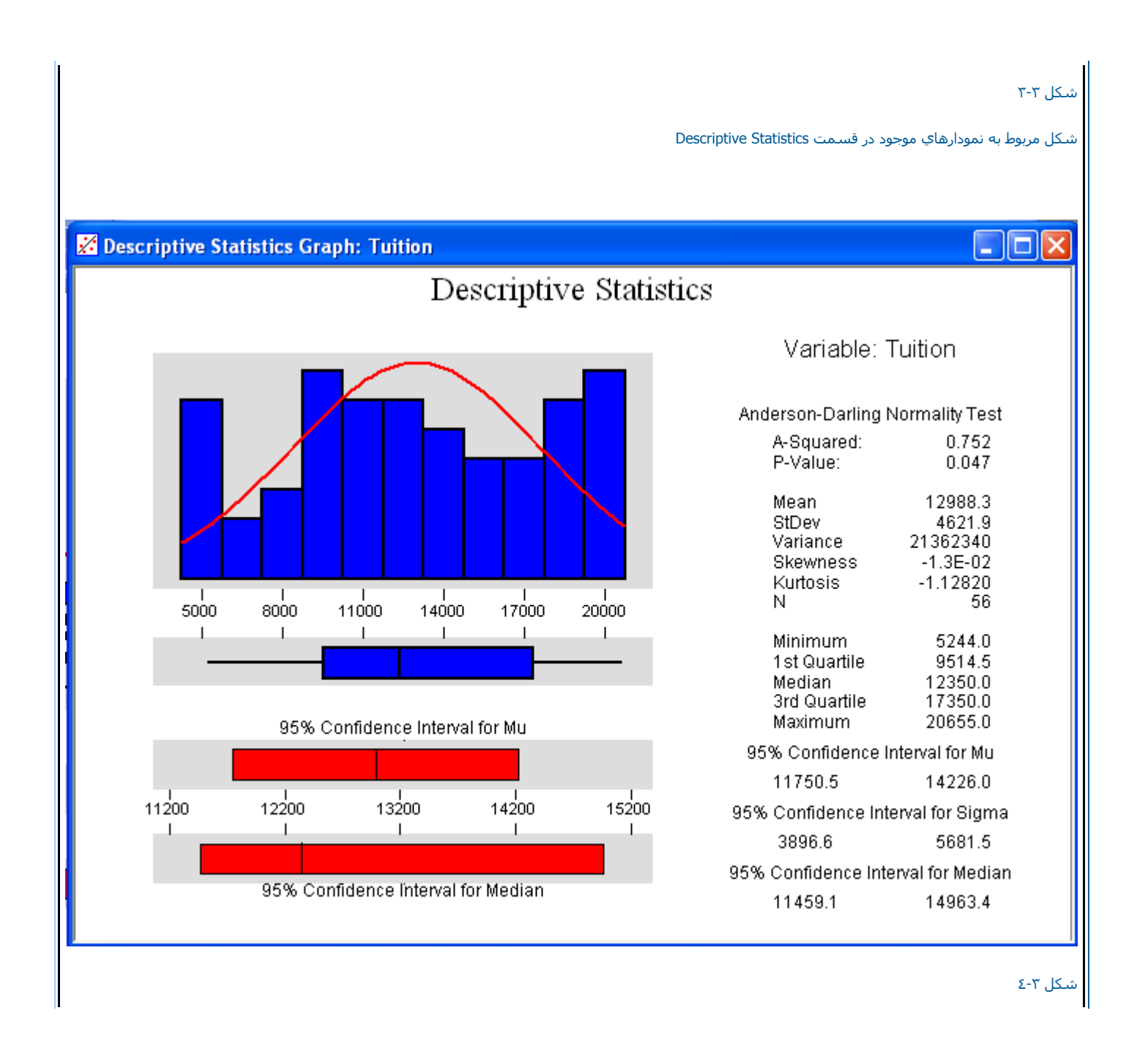

| خروجي مربوط به Descriptive Statistics                                                                                                    |
|----------------------------------------------------------------------------------------------------|
|                                                                                                    |
| ابتداي صفحه                                                                                                    |
|                                                                                                    |
|                                                                                                    |
|                                                                                                    |
|                                                                                                    |
|                                                                                                    |
|                                                                                                    |
|                                                                                                    |
|                                                                                                    |
| محاسبه فاصله اطمينان براي ميانگين جامعه هنگامي كه انحراف معيار جامعه معلوم باشد .                                                                                                    |
|                                                                                                    |
| براي محاسبه فاصله اهميان در سرايطي كه مقدار انجراف معيار جامعه معلوم باسد ، بايد از z -Sample - زير منوي -Sample دارستفاده نمود. براي درك بهتر ايت<br>موضوع فايل EXH-STAT.MTW را باز نموده وبصورت زير عمل نمائيد :                                                                                                    |
|                                                                                                    |
| Stat> Basic Statistic> 1-SAMPLEZ                                                                                                    |
| درفسمت Variables ستون Values را وارد نمائید . ( شکل ۵-۳ ) سپس قسمت Confidence Interval را انتخاب نمائید .مقدار دقت ازمون را وارد کنید . (پیش فرض در<br>اینجا همان ۹۵% است ) سپس درقسمت Sigma مقدار انحراف معیار را وارد کنید. دراینجا یاد آور مي شویم که محاسبه فاصله اطمینان با فرض معلوم بودن انحراف معیار<br>جامعه انجام مي شود ، عدد ۰٫۲ را وارد نمائيد. درصورتي که نمودارهاي خاصي مورد نظر شماست آنها را هم در قسمت Graph انتخاب نمائيد . سپس برروي دکمه Ok<br>دوبار کليك نمائيد. |
|                                                                                                    |

| Test mean: (required for test) | 3         %Top10%           24         %Top25%           25         %WhoGrad           26         MSAT           27         VSAT           28         CSAT           29         %Accept           210         %Enroll           211         SFRatio           212         Tuition           213         FITS1           214         RESI1           215         SRES1           216         VSAT**2 | Variables:                     |
|--------------------------------|----------------------------------------------------------------------------------------------------|--------------------------------|
|                                |                                                                                                    | Test mean: (required for test) |
|                                | Help                                                                                                    | OK Cancel                      |

شکل ۳-۵ شکل مربوط به محاسبه فاصله اطمینان در هنگام معلوم بودن انحراف معیار

لازم به ذکر است ما در اینجا هر سه نمودار موجود در قسمت Graph,ا انتخاب نموده ایم نیجه بصورت شکل ۳-۳

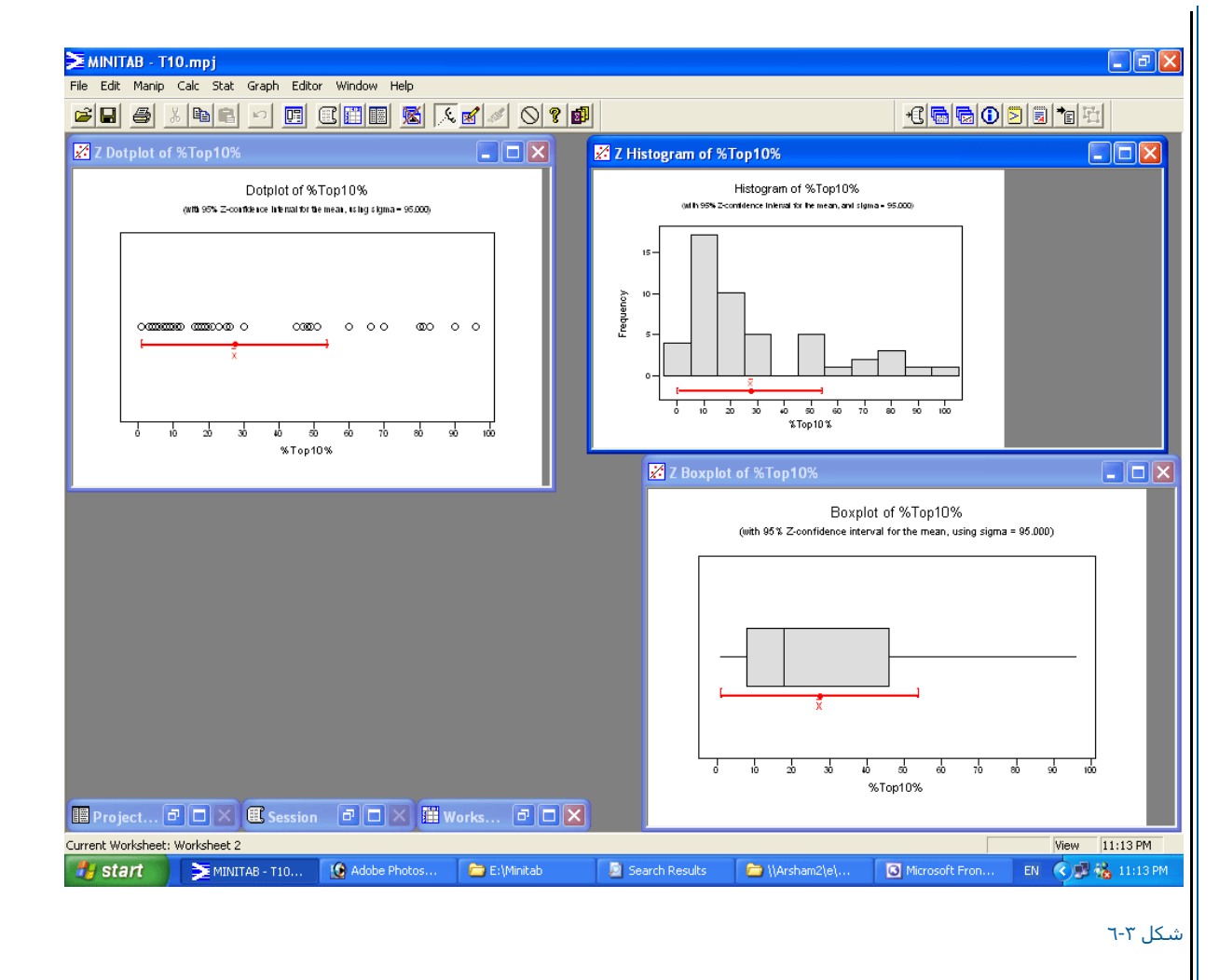

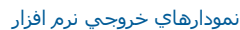

| ابتداي صفحه                                                                                                    |
|----------------------------------------------------------------------------------------------------|
|                                                                                                    |
| براي انجام تست برابري ميانگين ها هنگامي كه مقدار انحراف معيار جامعه معلوم باشد ، مي توانيد ا گزينه Sample-z ، منوي Basic Statistics استفاده نمائيد . براي<br>روشن شدن نحوه كار با Confidenca انقل قبل را در نظر بگيريد با اين تفاوت كه اين بار بجاي قسمت Confidence Internal مي بايست قسمت Test Mean را انتخاب<br>نمائيد . در قسمت Test Mean ميانگين مورد نظر را كه مي خواهيد نمونه با آن مقايسه شود را وارد كنيد ، سپس در قسمت Alternative مي توانيد گزينه Not equal<br>و Not equal و مسمت Not equal انتخاب ماييد براي انجام مياي مي مي مي مي مي مي مي مي مي مي مي مي مي |
| Alternativeاز مقدار آلفا کوچکتر شده است بنابراین فرض غیر مساوي بودن میانگین ها رد مي شود . آزمون فوق را تکرار کنید . ولي این بار در قسمت Pvalueچون مقدار<br>Greater Thanگزینه  Pvalueرا انتخاب کنید ، همانطور که از نتیجه مشخص مي شود مقدار   برابر با ۱ بدست مي آيد ، يعني اين فرض قبول مي شود .                                                                                                    |
| ابتداي صفحه                                                                                                    |
|                                                                                                    |
|                                                                                                    |
|                                                                                                    |
| محاسبه فاصله اطمينان وآزمون فرض براي ميانگين جامعه در حالتي كه قدار انحراف معيار جامعه معلوم نباشـد.                                                                                                    |
|                                                                                                    |
| براي محاسبه فاصله اطمينان وانجام آزمون فرض در صورت نامعلوم بودن مقدار انحراف معيار جامعه مي بايست از قسمت I-Sample t و Basic Statistics استفاده نمائيد.<br>براي اين كار مثال قبلي را در نظر بگيريد وبصورت زير عمل نمائيد :                                                                                                    |
|                                                                                                    |
| Statà Basic Statisticsà 1-Sample t                                                                                                    |
|                                                                                                    |
| درصورتي كه بخواهيد مقدار فاصله اطمينان را محاسبه كنيد ، ابتدا در قسمت Variables                                                                                                    |
| شکل ۳-۸ متغییر هاي مورد نظر را وارد نموده ، در اینجا ما متغیر Valuesرا وارد مي کنیم .قسمت Confidence interval را انتخاب کرده وضریب را در Levelوارد مي کنیم ،<br>درصورتي که گراف، آنها را انتخاب نمائید . پس از این کار برروي دکمه کلکلیك نمائید                                                                                                    |

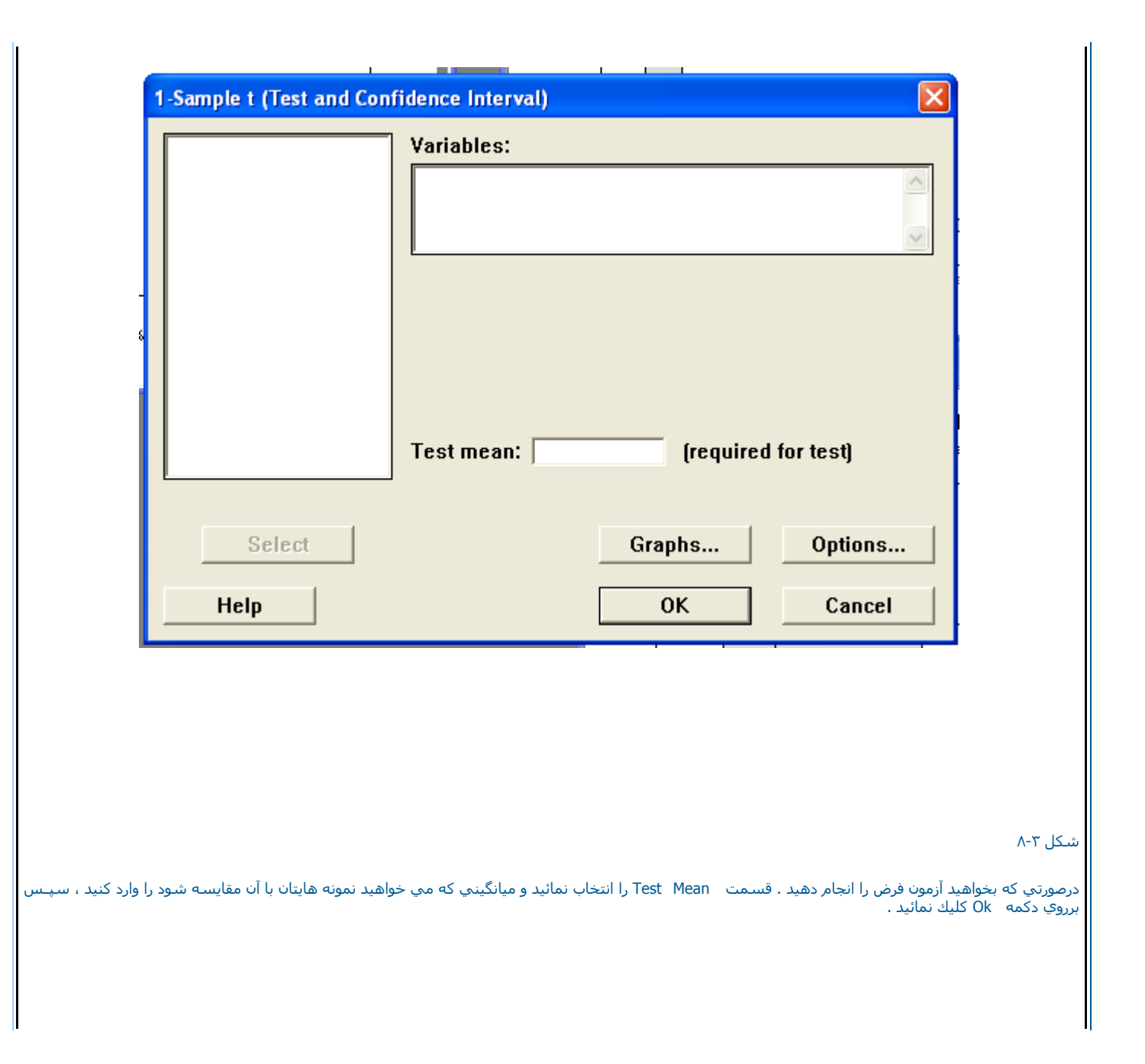

|                                                                                                    |                                                            |            |                   | عه مستقل                  | <i>ه</i> اي دو جام             | اي ميانگين              | ون فرض برا              | آزم           |
|----------------------------------------------------------------------------------------------------|------------------------------------------------------------|------------|-------------------|---------------------------|--------------------------------|-------------------------|-------------------------|---------------|
|                                                                                                    |                                                            |            | : ,               | ظر مي گيريد               | حالت را در ن                   | ن فرض دو                | ي تست اير               | براء          |
|                                                                                                    |                                                            |            |                   | اشـند.                    | يك سـتون ب                     | داده ها در              | حالتي که                | -)            |
|                                                                                                    |                                                            |            |                   | اشـند.                    | دو ستون ب                      | داده ها در              | حالتي که ،              | -۲            |
|                                                                                                    |                                                            |            |                   |                           |                                |                         |                         |               |
|                                                                                                    |                                                            |            |                   | ند                        | سـتون باش                      | ه ها در یك              | تي که داده              | حال           |
| يي انتخاب شـده وبه آنها همان درس رياضي ولي اين بار بصورت يك برنامه فوق<br>يري بر نمره اين دانش آموزان داشته اسـت يا خير ؟ | ي شـود ۷    نفر بطور تصادف<br>ائيد كه آيا برنامه اضافي تاث | ، ارائه مہ | کنفرانس<br>حال مش | ب آنها بصورت<br>ته مي شود | ر س رياض <u>ې</u><br>ياضي آموخ | 'نفره که د<br>ك استاد ر | ک کلاس ۱۵<br>دہ توسط یا | ازيلا<br>العا |
|                                                                                                    |                                                            |            |                   |                           |                                |                         |                         |               |
|                                                                                                    | ۱۵ برنامه معمولي                                           | ۵/۱۷       | ۱۳                | ۵/۱۶                      | ۵/۱۸                           | ١۶                      | ۵/۱۳                    | ۱۴            |
|                                                                                                    | ۵/۱۷ برنامه فوق العاده                                     | ۱۴         | ۵/۱۵              | ١٨                        | ۱۶                             | ۵/۱۵                    | ۱۶                      |               |
|                                                                                                    |                                                            |            |                   | ل نمائيد :                | ورت زیر عم                     | ن فرض بص                | ي تست اير               | براء          |
|                                                                                                    |                                                            |            |                   |                           |                                |                         |                         |               |
|                                                                                                    | Stat                                                       | > Basic    | Statistic         | cs>2-                     | Sample t                       |                         |                         |               |
| رد کنی <i>د</i> .                                                                                                    | Subscripts سـتون C2 را وار                                 | سمت        | C1 ودرق           | ۱۰-۳ )ستون                | Sam(شـکل                       | مت iples                | پس درقس                 | س             |
|                                                                                                    |                                                            |            |                   |                           |                                |                         |                         |               |
|                                                                                                    |                                                            |            |                   |                           |                                |                         |                         |               |
|                                                                                                    |                                                            |            |                   |                           |                                |                         |                         |               |
|                                                                                                    |                                                            |            |                   |                           |                                |                         |                         |               |

|        | ] • | Samples in o<br>Samples:<br>Subscripto: | ne column        |         |
|--------|-----|-----------------------------------------|------------------|---------|
|        | c   | Sabscripts:<br>Samples in d<br>First:   | ifferent columns |         |
|        |     | Second:                                 |                  |         |
|        |     | Assume equa                             | al variances     |         |
| Select |     |                                         | Granhs           | Ontions |

لازم به ذكر است شماره ۱یا ۲ در این ستون نشان دهنده برنامه فوق العاده و برنامه معمولي مي باشد دراين حالت مشاهدات را در يك ستون وارد كرده ونوع مشاهدات را با در نظر گرفتن جامعه آنها بصورت اعداد ۱یا ۲ وارد مي نمائيم . در قسمت Alternative فرض مقابل H0را مشخص كنيد در اينجا Requal از در نظر بگيريد، درصورتـي كه واريانس ها مساوي هستند Assume Equal Variancesرا چك نمائيد . اگر نياز به رسم گراف خاصي داريد ، مي توانيد در قسمت IDot Plots و Box و S را انتخاب كنيد . سپس بر روي دكمه Okدوبار كليك نمائيد . خروجي بصورت شكلهاي ۳-۱۱ و ۳-۱۲ و ۳-۱۲ واهد بود .

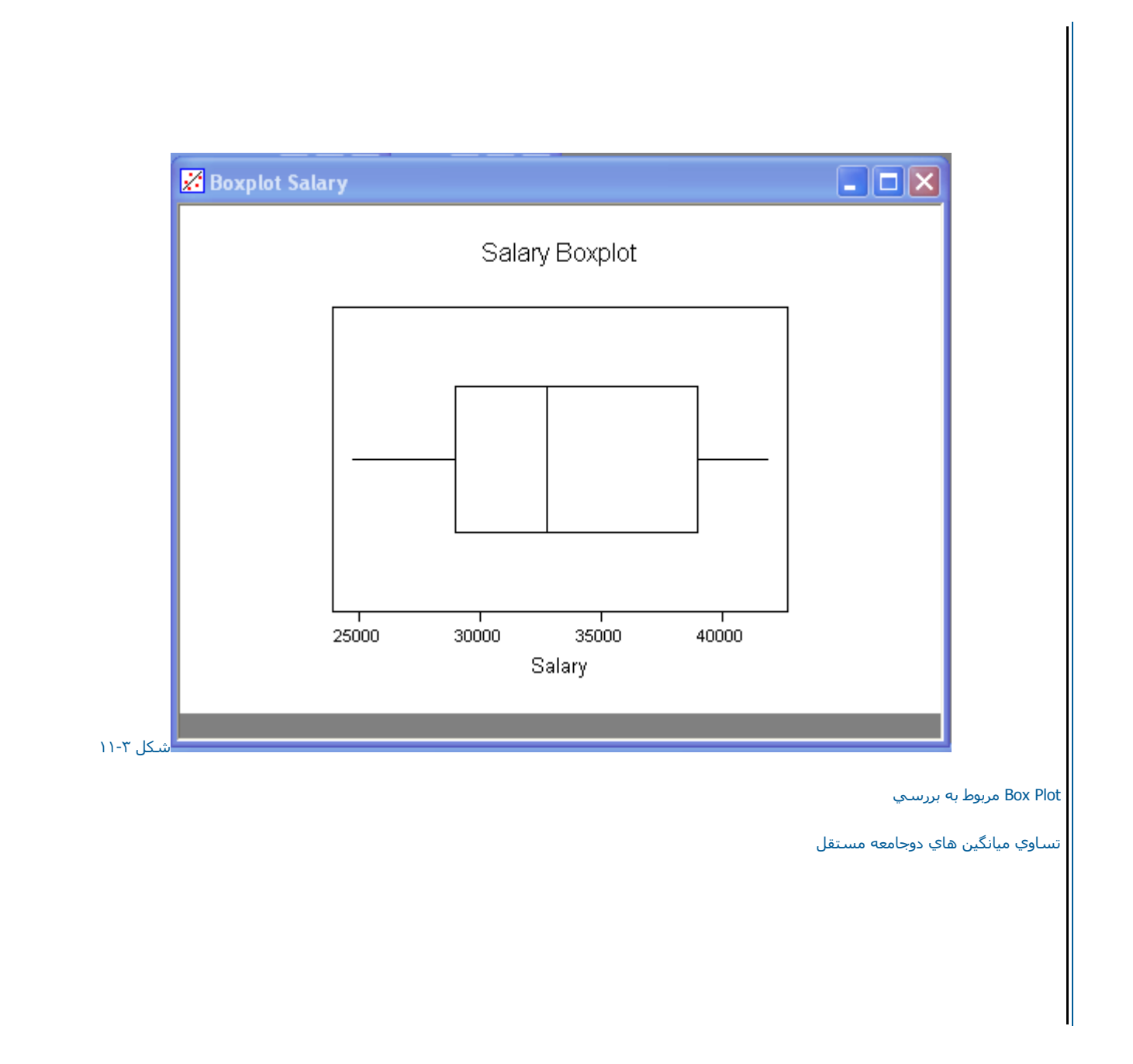

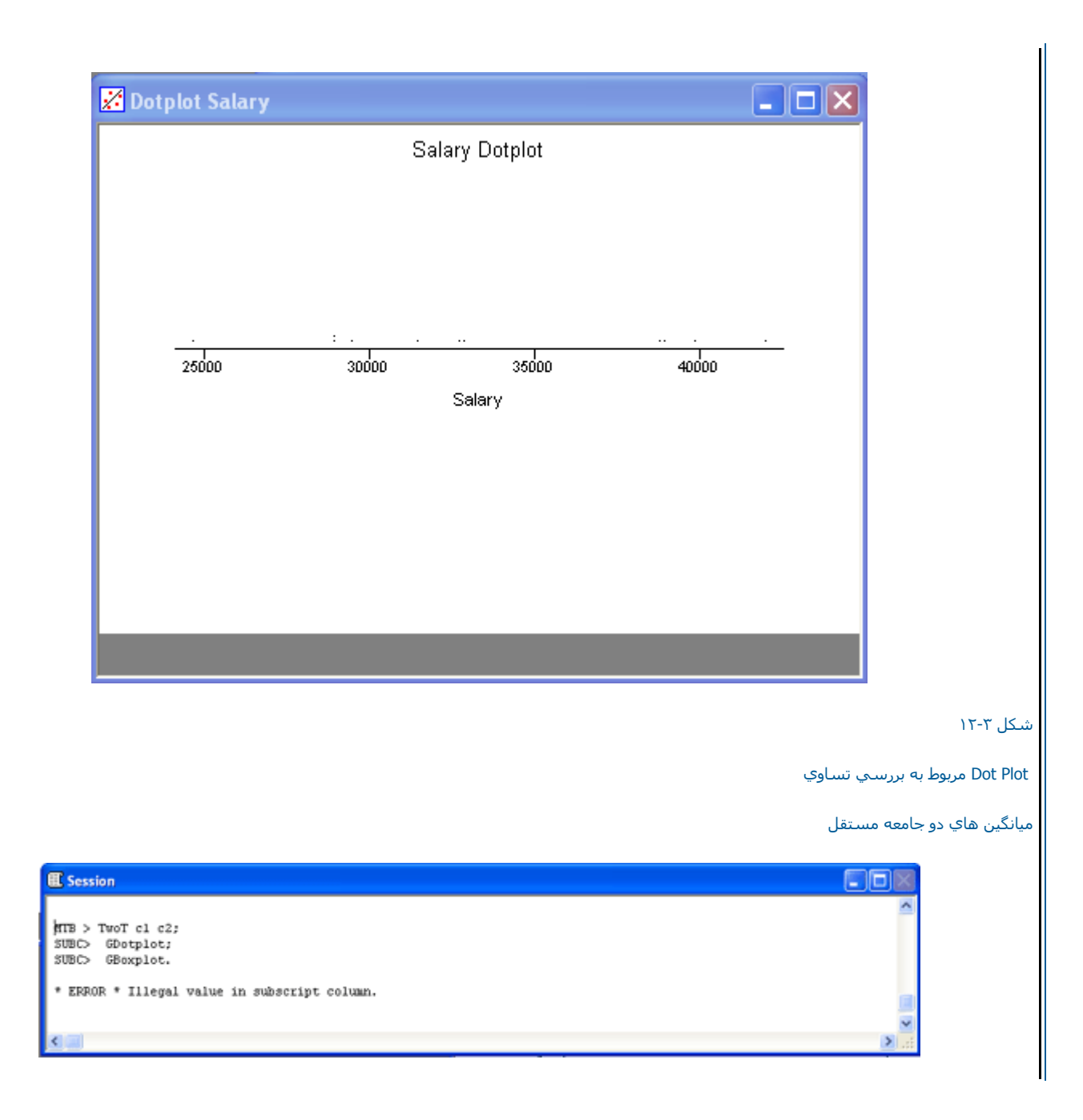

|   |                | n. C. Pamalas is see                                                                                                    | luma                                |                           |                    |
|---|----------------|----------------------------------------------------------------------------------------------------|-------------------------------------|---------------------------|--------------------|
|   |                | <ul> <li>Samples in one<br/>Samples:</li> <li>Subscripts:</li> <li>Samples in diff</li> <li>First:</li> <li>Second:</li> </ul> | e column<br>1<br>2<br>erent columns |                           | -                  |
|   | Select<br>Help | ∫                                                                                                    | variances<br>Graphs<br>OK           | Options<br>Cancel         |                    |
| _ |                |                                                                                                    |                                     |                           | شـکل ۲۳-۱٤         |
|   |                |                                                                                                    |                                     | سي فرضيات در مورد دوجامعه | شکل مربوط به برره  |
|   |                |                                                                                                    |                                     | هاي هر جامعه دريك سـتون   | مختلف زمانیکه داده |
|   |                |                                                                                                    |                                     |                           | مستقل قرار دارند.  |
|   |                |                                                                                                    |                                     |                           |                    |

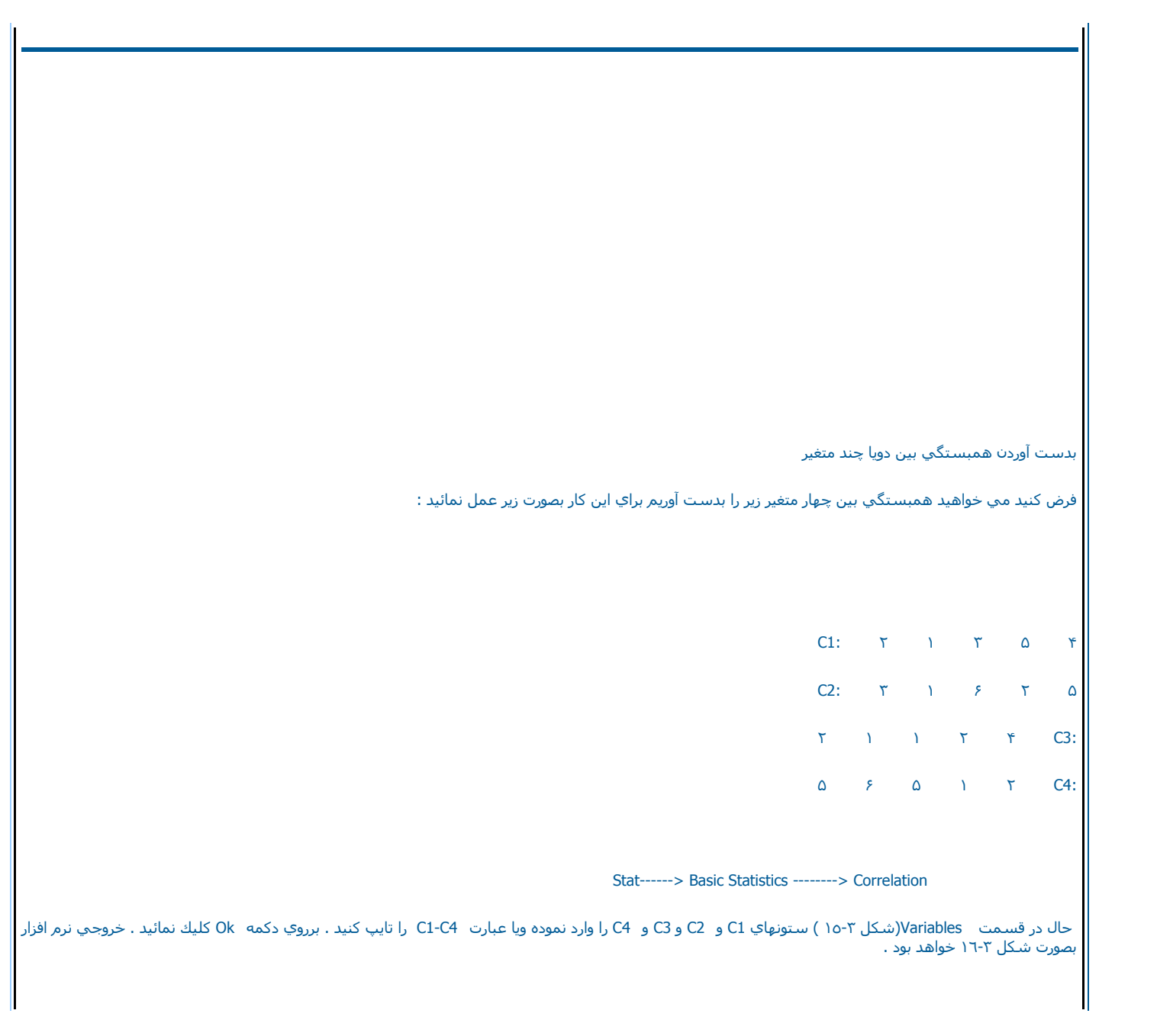

| C1 Salary<br>C2 YrsEm<br>C3 PriorYr<br>C4 Educ<br>C6 ID<br>C8 SalMale<br>C9 SalFem | Variables:                       |
|------------------------------------------------------------------------------------|----------------------------------|
|                                                                                    | 🛛 🔽 Display p-values             |
| Select                                                                             | 🗖 Store matrix (display nothing) |
| Help                                                                               | OK Cancel                        |

شکل ۳-۱۵ شکل مربوط به محاسبه

همبستگي چهار متغير

C4 ، C3 ، C2 ،C 1

| Correlatio          | ns: Salary, YrsEm, PriorYr, Educ                                                                                         |
|---------------------|----------------------------------------------------------------------------------------------------|
| S<br>YrsEn          | alary YrsEm PriorYr<br>0.843                                                                                             |
|                     | ۸کل ۲۳-۱۱                                                                                                    |
|                     | يروجي نرم افزار براي محاسبه همبستگي براي                                                                                 |
|                     | -بهار متغیر C 1، C 2،C 3،C 4                                                                                             |
|                     | دست آوردن کوواریانس                                                                                                    |
|                     | ثال بالا را در نظر بگیرید و کوواریانس را براي آن بدست آوری <b>د:</b>                                                     |
|                     | Stat> Basic Statistics> Covariance                                                                                       |
| بود .               | تال در قسمت Variablesمتغیر هاي 1 C تا C4را تایپ کنید وبر روې دکمه Ok کلیك نمائید . خروجي نرم افزار بصورت شـکل ۳-۱۷ خواهد |
| E Session           |                                                                                                    |
| Covarianc<br>Salary | es: Salary, YrsEm                                                                                                    |
| c 🔲                 |                                                                                                    |

| شکل ۳-۱۷                                                                                                    |
|----------------------------------------------------------------------------------------------------|
| خروجي نرم افزار براي محاسبه كوواريانس چهار متغير                                                                                                    |
|                                                                                                    |
| ابتداي صفحه                                                                                                    |
|                                                                                                    |
|                                                                                                    |
|                                                                                                    |
|                                                                                                    |
|                                                                                                    |
|                                                                                                    |
|                                                                                                    |
| تسـت نرمال بودن متغیر ها                                                                                                    |
| اين تست به منظور بررسـي نرمال بودن متغير ها مورد اسـتفاده قرار مي گيرد در زير با مثالي به بررسـي نحوه اسـتفاده از اين تسـت مي پردازيم .                                                                                                    |
| ابتدا فایل  CRANKSH.MTWرا باز نموده وبصورت زیر عمل نمائید :                                                                                                    |
|                                                                                                    |
| Stat→ Basic Statistics→ Normality test                                                                                                    |
| پس از این که وارد Normality Test ( شکل ۱۸-۳ ) شدید ، درقسمت Variablesمتغیر مورد نظر را AtoBDist که مي خواهيد برروي آن تست نرمال بودن انجام شود را<br>انتخاب نموده ، سپس نوع تست ر ا انتخاب کنيد . Minitab در اين قسمت سه تست – Anderson ، Ryan-Joiner و Kolmogorov- Smirno را مي توانـد<br>انجام دهد . درصورتي که مي خواهيد تيتر خاصي برروي خروجي نرم افزار تان نشان داده شود در قسمت – Titleآن را تايپ نمائيد وبرروي دکمه Ok کليك نمائيد. خروجــي<br>بصورت شکل |
| ۲-۱۹ خواهد بود .                                                                                                    |
|                                                                                                    |

| C1       | Salaru            | Variable: Salary                      |
|----------|-------------------|---------------------------------------|
| C2       | YrsEm             |                                       |
| C3       | PriorYr<br>Educ   | Beference probabilities:              |
| Č6       | ID                |                                       |
| C8<br>C9 | SalMale<br>SalFem | Tests for Normality                   |
|          |                   | • Anderson-Darling                    |
|          |                   | Byan-loiner (Similar to Shaniro-Wilk) |
| Select   |                   |                                       |
|          |                   | © Kolmogorov-Smirnov                  |
| _        |                   | Title:                                |
|          |                   | ,                                     |
| H        | lein              |                                       |

شکل ۳-۱۸ شکل مربوط به انجام تست نرمال بودن

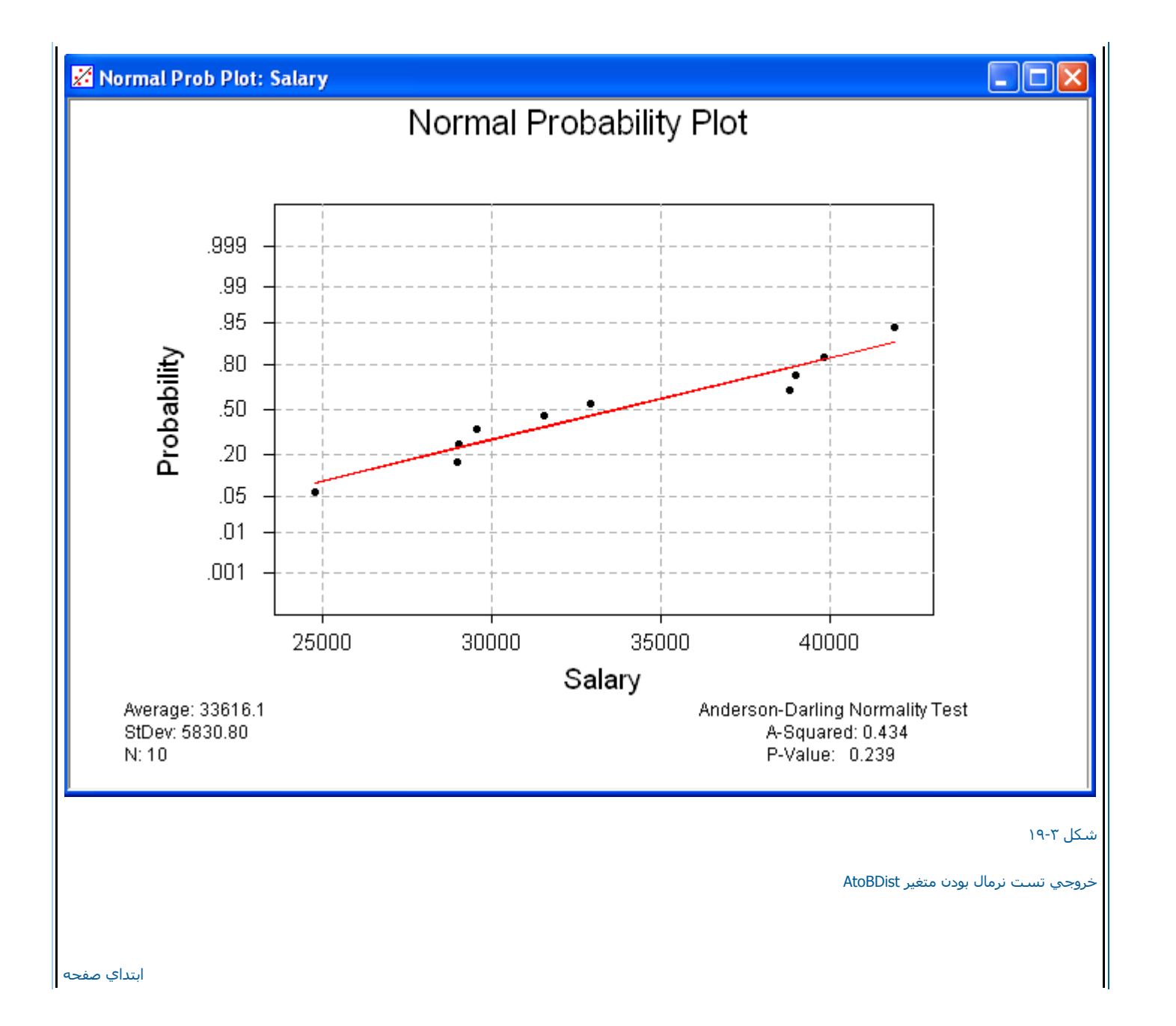

ابتداي فصل <======> محاسبات در Minitab